#### Crear una estacion meteorologica con raspberry pi y un sensor dth11

Ya puestos a trastear con la raspberry y sus conexiones al GPIO, vamos a ver como podemos crear una pequeña estacion meteorologica con la raspberry pi, y un sensor dth11

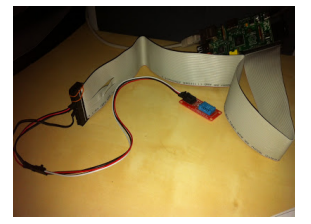

### Que necesitamos??

Una raspberry pi Un sensor dth11 (unos 2 € en <u>dealextreme</u>) Cables para conectarlo

Notas sobre los materiales necesarios El sensor que utilizo yo, y el que aparece en la imagen, viene con una resistencia de 10k(amarillo violeta rojo oro) incorparada entre el conector de señal y nuestra conexion al gpio. Si lo compramos suelto, habra que hacer un circuito en un protoboard tal como aparece en esta imagen:

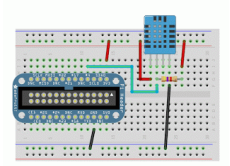

## Montaje de los componentes:

Conectamos el sensor dth11 al gpio de la raspberry asi:

RPi VCC (pin 1) -> DHT11 pin 1 RPi GPI04 (pin 7) -> DHT11 pin 2 RPi GND (pin 6) -> DHT11 pin 4 (pin3 si solo tiene 3 pins)

#### Creando un programa para poder acceder al sensor y leer temperatura y humedad:

Una vez realizadas las conexiones, vamos a crearnos un programa que realice las lecturas, y que nos saque los resultados por la pantalla.

He elegido el lenguaje de programacion en C Instalamos lo necesario: nota: Todo lo voy a hacer desde el terminal. Esto me permitira hacerlo todo, con una conexion SSH hacia mi raspberry Me situo en mi directorio HOME cd -Ejecuto estos comandos: sudo apt-get install git-core build-essential
git clone git://git.drogon.net/wiringPi
cd wiringPi
./build

Con esto ya tenemos lista la libreria wiringPi, para poder usar el puerto GPIO de la raspberry de una manera mas sencilla

Creamos el siguiente archivo con este comando: nano dth11.c

Escribimos el siguiente codigo:

CODIGO DESDE AQUI - Archivo dth11.c

//Incluimos librerias necesarias
#include <wiringPi.h>
#include <stdib.h>
#include <stdib.h>
#include <stdib.h>

//Definimos constantes #define MAX\_TIME 85 #define DHT11PIN 7 #define ATTEMPTS 5

//Definimos un vector global
int dhtl1\_val[5]={0,0,0,0};

////initial principal principal }
lststate=digitalRead(DHT11PIN);
if(counter==255){
break; }
//Las 3 primeras transiciones son ignoradas
if((i>=4)&&(i%2==0)){
 dhtli\_val[j/8]<<=1;
 dhtli\_val[j/8]=1;
}</pre> ; j++;

// Hacemos una suma de comprobacion para ver si el dato es correcto. Si es asi, lo mostramos ift(j=40)66(dhtI\_val[d]==((dhtII\_val[0]+dhtII\_val[1]+dhtII\_val[2]+dhtII\_val[3])6 0xFF))}{ printf("dat,dvd.dvd,"ntII\_val[0],dhtII\_val[1],dhtII\_val[1],dhtII\_val[2],dhtII\_val[3])

return 1;
}else{
 return 0;
}

//Emploza.mustro programa principal. //Emploza.mustro programa principal. //fistablecomes el nuero de intentos que vamos a realizar //la constante ATTEMPTS; int attempts-artTEMPTS;

//Si la libreria wiringPi, we el GPIO no esta listo, salimos de la aplicacion if(wiringPISetup()=-1){ exi(1);

while(attempts){
 //Intentamos leer el valor del gpio, llamando a la funcion
 int success = dht11\_read\_val(); //Si leemos con exito, salimos del while, y se acaba el programa if (success){ break;

//Si no lee con exito, restamos 1, al numero de intentos
attempts--;

//Esperamos medio segundo antes del siguiente intento.
delay(500);

} return 0;

CODIGO HASTA AQUI..... FIN DE ARCHIVO dth11.c

Una vez escrito, lo compilamos con el siguiente comando: gcc -o dht11 dht11.c -L /usr/local/lib -l wiringPi

Si compila bien, ejecutamos con este comando: sudo ./dht11

Deberia mostrarnos la temperatura, y la humedad separadas por comas.

#### Siguiente paso!!!

Como lo que nos interesa realmente, es tener unos datos actualizados cada minuto, y en forma de grafica, vamos a instalar un servidor web, y crearnos asi una pagina web donde podamos consultar los resultados que nos dara nuestra medicio de una forma grafica. Para eso, instalamos apache, y creamos la web necesaria.

#### Instalacion de apache:

Ejecutamos el siguiente comando: apt-get install apache2

Arrancamos apache: service apache2 start

Una vez instalado el

#### Creacion automatica de la medicion de temperatura y humedad:

Vamos a crearnos un fichero, para que vaya guardando de forma automatica los valores de temperatura y humedad, así como la fecha en la que se ha tomado dicha medicion. Nos situamos de nuevo en el directorio HOME: cd -Creamos el siguiente fichero con el siguiente codigo: nano dth11.sh CODIGO DESDE AQUI - Archivo dth11.sh

#!/bin/bash FECHA=\$(date +\%Y\%m\%d\%H\%M\%S) COMA="," TEMP=\$(/home/usuario/dth11)
echo "\$FECHA\$COMA\$TEMP" >> /var/www/temp.log

# CODIGO HASTA AQUI..... FIN DE ARCHIVO dth11.sh

Con esto lo que hacemos, es un script que nos dara como resultado la fecha en el formato adecuado, seguido de la temperatura y humedad, y lo almacenara en un archivo llamado temp.log, en el directorio raiz de APACHE por defecto, para su lectura posterior.

#### Tarea programada con cron

A continuacion, le vamos a decir a cron (nuestro programador de tareas en linux), que ejecute el script cada minuto. Para eso ejecutamos el siguiente comando:

sudo crontab -e

Y añadimos la siguiente linea al final:

\* \* \* \* \* /home/usuario/dth11.sh

Creamos la pagina web para mostrarnos los resultados leidos:

Nos situamos en el directorio de nuestro servidor web con el siguiente comando: cd /var/www Si existe un archivo index.html, lo borramos con el comando: rm index.html Descargamos la libreria dygraphs para poder generar la grafica: wget -P /var/www http://dygraphs.com/dygraph-combined.js

Nos creamos el archivo index.html para almacenar la web: nano index.html

CODIGO DESDE AQUI - Archivo index.html

#### </head> <body>

<h1>Grafica con temperaturas y humedad</h1>

chr/>
cdiv\_ider\_gadbi\*\_style="width:750px; height:400px;"></div\_
cdiv\_ider\_gadbi\*\_style="text]javascript">
//Function addrevoruml{
 var s=num=\*\*;
 if (s.length 2.2[
 s=^0\*+s;
 }
 /Function addrevoruml{
 var s=num=\*\*;
 }
 //Function diseformatisfield
 //function diseformatisfield
 //function diseformatisfield
 //function diseformatisfield
 /// var bit addireclinetate();
 var bit addireclinetate();
 var bit addireclinetate();
 var bit addireclinetate.getHintes(););
 var bit addireclinetate.getHintes(););
 var bit addireclinetate.getHintes();
 //rar si addireclinetate.getHintes();
 //rar si addireclinetate.getHintes();
 //rar si addireclinetate.getHintes();
 //rar si addireclinetate.getHintes();
 //rar si addireclinetate.getHintes();
 //rar si addireclinetate.getHintes();
 //rar si addireclinetate.getHintes();
 //rar si addireclinetate.getHintes();
 //rar si addireclinetate.getHintes();
 //rar si addireclinetate.getHintes();
 //rar si addireclinetate.getHintes();
 //rar si addireclinetate.getHintes();
 //rar si addireclinetate.getHintes();
 //rar si addireclinetate.getHintes();
 //rar si addireclinetate.getHintes();
 //rar si addireclinetate.getHintes();
 //rar si addireclinetate.getHintes();
 //rar si addireclinetate.getHintes();
 //rar si addireclinetate.getHintes();
 //rar si addireclinetate.getHintes();
 //function principal para generar el grafico. Se genera en el id="graphdiv"
 g= new Digraph(
 document.getElementByld('graphdiv'),
 {
 subdireclinetate.getElementByld('graphdiv'),
 subdireclinetate.getElementByld('graphdiv'),
 subdireclinetate.getElementByld('graphdiv'),
 subdireclinetate.getElementByld('graphdiv'),
 subdireclinetate.getElementByld('graphdiv'),
 subdireclinetate.getElementByld('graphdiv'),
 subdireclinetate.getElementByld('graphdiv'),
 subdireclinetate.getElementByld('graphdiv'),
 subdireclinetate.

{
 var.dste = new Date(x.replace(
 var.dste = new Date(x.replace(
 var.dste = new Date(x.replace(
 var.dste = new Date(x.replace(
 var.dste = new Date(x.replace(
 var.dste = new Date(x.replace(
 var.dste = new Date(x.replace(
 var.dste = new Date(x.replace(
 var.dste = new Date(x.replace(
 var.dste = new Date(x.replace(
 var.dste = new Date(x.replace(
 var.dste = new Date(x.replace(
 var.dste = new Date(x.replace(
 var.dste = new Date(x.replace(
 var.dste = new Date(x.replace(
 var.dste = new Date(x.replace(
 var.dste = new Date(x.replace(
 var.dste = new Date(x.replace(
 var.dste = new Date(x.replace(
 var.dste = new Date(x.replace(
 var.dste = new Date(x.replace(
 var.dste = new Date(x.replace(
 var.dste = new Date(x.replace(
 var.dste = new Date(x.replace(
 var.dste = new Date(x.replace(
 var.dste = new Date(x.replace(
 var.dste = new Date(x.replace(
 var.dste = new Date(x.replace(
 var.dste = new Date(x.replace(
 var.dste = new Date(x.replace(
 var.dste = new Date(x.replace(
 var.dste = new Date(x.replace(
 var.dste = new Date(x.replace(
 var.dste = new Date(x.replace(
 var.dste = new Date(x.replace(
 var.dste = new Date(x.replace(
 var.dste = new Date(x.replace(
 var.dste = new Date(x.replace(
 var.dste = new Date(x.replace(
 var.dste = new Date(x.replace(
 var.dste = new Date(x.replace(
 var.dste = new Date(x.replace(
 var.dste = new Date(x.replace(
 var.dste = new Date(x.replace(
 var.dste = new Date(x.replace(
 var.dste = new Date(x.replace(
 var.dste = new Date(x.replace(
 var.dste = new Date(x.replace(
 var.dste = new Date(x.replace(x.replace(x.replace(x.replace(x.replace(x.replace(x.replace(x.replace(x.replace(x.replace(x.replace(x.replace(x.replace(x.replace(x.r

tabels: ['Date', 'Humedad (%)', 'Temp
};
</sript>
</body>
</html>

</ntml>

CODIGO HASTA AQUI..... FIN DE ARCHIVO index.html

#### Probandolo todo!!!

Si todo va bien, podemos probar que todo esto funciona, desde nuestro navegador de paginas veb, apurtando a la dirección jo de nuestra raspberry http://ip.de.mi.pi Deberia aparcer algo como esto:

Pagina web para poder acceder a la temperatura capturada

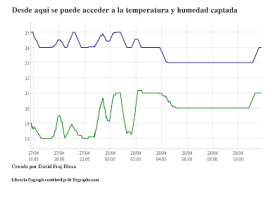

Resumen:

Espero que os sirva de utilidad. A mi me ha funcionado todo a la perfeccion. Un saludo a todos!!! Fuente de informacion:

http://chrisbaume.wordpress.com/2013/02/10/beer-monitoring/ http://dygraphs.com/ http://rpidude.blogspot.com.es/2012/11/temp-sensor-and-wiringpi.html

http://dx.com/es/p/arduino-digital-temperature-humidity-sensor-module-121350

#### http://ubuntuone.com/6mT9cTREz90BUfvQD1AGNy Agradecimientos:

Muchas gracias a Alberto, que me ha dejado todo el hardware necesario para poder hacer mis pinitos con todo esto. Un abrazo!!!